| « Affichage »                                                                |          |               |
|------------------------------------------------------------------------------|----------|---------------|
| La dernière commande que nous allons voir à présent<br>« <b>Affichage</b> ». | est la c | commande      |
| 8 - 2005_1024                                                                |          |               |
| Affichage Aide                                                               |          |               |
| Classement des fichiers                                                      |          | •             |
| Options avancées                                                             |          | - <b>&gt;</b> |
| Langue                                                                       |          | •             |
| <ul> <li>Disposition standard</li> </ul>                                     | Ctrl+F   | =1            |
| Disposition horizontale                                                      | Ctrl+F   | 2             |
| Disposition verticale                                                        | Ctrl+F   | -3            |
| <ul> <li>Liste des fichiers affichée en vignettes</li> </ul>                 | Ctrl+1   | 1             |
| <ul> <li>Liste des vues affichée en vignettes</li> </ul>                     | Ctrl+2   | 2             |
| Page plein écran des vignettes des fichiers                                  | F3       |               |
| Page plein écran des vignettes des vues                                      | F4       |               |
| Rétablir l'interface classique                                               |          |               |
|                                                                              | •        |               |

Cette commande comprend des fonctions essentielles qui interviennent au départ dans la configuration de la fenêtre de PicturesToExe. D'autres sont moins intéressantes :

| - 2005_1024                                                                                                |                    |   |                      |                    |  |
|----------------------------------------------------------------------------------------------------|--------------------|---|----------------------|--------------------|--|
| Affichage Aide                                                                                             |                    |   |                      |                    |  |
| Classement des fichiers                                                                                    |                    | • | Nom                  | Ctrl+F4            |  |
| Options avancées                                                                                           | )                  |   | Extension            | Ctrl+F5            |  |
| Langue                                                                                                    | •                  |   | Date                 | Ctrl+F6            |  |
| <ul> <li>Disposition standard</li> <li>Disposition horizontale</li> </ul>                                  | Ctrl+F1<br>Ctrl+F2 |   | Taille<br>Non classé | Ctrl+F7<br>Ctrl+F8 |  |
| Disposition verticale                                                                                      | Ctrl+F3            |   | En ordre inverse     |                    |  |
| <ul> <li>Liste des fichiers affichée en vignettes</li> <li>Liste des vues affichée en vignettes</li> </ul> | Ctrl+1<br>Ctrl+2   | T |                      |                    |  |
| Page plein écran des vignettes des fichiers<br>Page plein écran des vignettes des vues                     | F3<br>F4           |   |                      |                    |  |
| Rétablir l'interface classique                                                                             |                    |   |                      |                    |  |

Le classement des fichiers n'a qu'un intérêt minime. Pas de commentaires, cette proposition existe dans de nombreux logiciels ou fenêtres.

| Affichage Aide                                               |         |                                                         |
|--------------------------------------------------------------|---------|---------------------------------------------------------|
| Classement des fichiers                                      | •       | - Moreaver                                              |
| Options avancées                                             | Þ       | Choix de l'éditeur de fichiers sonores (Son B)          |
| Langue                                                       | •       | ✓ Liste des vues avec seulement les noms des fichiers   |
| <ul> <li>Disposition standard</li> </ul>                     | Ctrl+F1 | ✓ Molette de souris style "X Souris"                    |
| Disposition horizontale                                      | Ctrl+F2 | ✓ Afficher des aides contextuelles dans la barre d'état |
| Disposition verticale                                        | Ctrl+F3 | ✓ Recharger le dernier montage utilisé                  |
| <ul> <li>Liste des fichiers affichée en vignettes</li> </ul> | Ctrl+1  | <ul> <li>Activer les signaux sonores</li> </ul>         |
| <ul> <li>Liste des vues affichée en vignettes</li> </ul>     | Ctrl+2  | A A A                                                   |
| Page plein écran des vignettes des fichiers                  | F3      |                                                         |
| Page plein écran des vignettes des vues                      | F4      |                                                         |
| Rétablir l'interface classique                               |         |                                                         |

| Afl | fichage                             | Aide                                                                     |                               | - N                                                   |
|-----|-------------------------------------|--------------------------------------------------------------------------|-------------------------------|-------------------------------------------------------|
|     | Classem<br>Options                  | ent des fichiers<br>avancées                                             | }                             | er plein écran                                        |
|     | Langue                              |                                                                          | Þ                             | English (default)                                     |
| •   | Dispositi<br>Dispositi<br>Dispositi | on standard<br>on horizontale<br>on verticale                            | Ctrl+F1<br>Ctrl+F2<br>Ctrl+F3 | Arabic<br>Brazilian Portuguese<br>Catalan             |
|     | Liste des<br>Liste des              | s fichiers affichée en vignettes<br>s vues affichée en vignettes         | Ctrl+1<br>Ctrl+2              | Chinese Simplified<br>Chinese Traditional<br>Czech    |
|     | Page ple<br>Page ple                | ein écran des vignettes des fichiers<br>ein écran des vignettes des vues | F3<br>F4                      | Danish<br>Finnish                                     |
|     | Rétablir                            | l'interface classique                                                    |                               | German<br>Hungarian                                   |
|     |                                     | 06_2005.jpg                                                              |                               | Italian<br>Netherlands<br>Polish                      |
|     |                                     |                                                                          |                               | Romanian<br>Russian<br>Slovak<br>Slovenian<br>Spanish |
|     |                                     | 08_2005.jpg                                                              |                               | Swedish<br>Ukrainian                                  |

Langue, nous avons déjà examiné cette option lors de l'<u>installation de PicturesToExe</u>.

Viennent ensuite comme propositions dans « **Affichage** » les différentes dispositions de la fenêtre de travail de PicturesToExe :

#### « Disposition standard »

| THE MODEAGE VIES  |                                          |                       |                                                                                                    |                                          |
|-------------------|------------------------------------------|-----------------------|----------------------------------------------------------------------------------------------------|------------------------------------------|
|                   | Altichage Alde                           |                       | 1                                                                                                    |                                          |
| ちちらちょう            | Orticos avaroles                         |                       | en pleas étatur                                                                                                | 1024275                                  |
| Non               | Langue                                   |                       |                                                                                                    |                                          |
| 3                 | -                                        |                       | 1 A A A A A A A A A A A A A A A A A A A                                                                        |                                          |
| 00 2005 pg        | <ul> <li>Disposition standard</li> </ul> | 091471                |                                                                                                    |                                          |
| 01 2005 pd        | Disposition horizontale                  | Opi+P2                |                                                                                                    | a. 🖌                                     |
| 02 2005 pg        | Disposition verticale                    | CONHAG                |                                                                                                    |                                          |
| 03_2005.pg        | Liste des fichiers allfichée en vign     | ettes Ctri+1          |                                                                                                    |                                          |
| 04_2005.pg        | Liste des vues affichée en vignet        | tes Orl+2             |                                                                                                    |                                          |
| 06_2005.pg        | Dana plan der an der simpather de        | e Bathiese ED         | MARCH.                                                                                                    |                                          |
| 06_2005.pg        | Pane dein Arran des vimettes de          | source Fa             |                                                                                                    | 20                                       |
| 07_2005.jpg       | rage period and every local to           | A TANK I'T            | THE                                                                                                    |                                          |
| 08_2005.pg        | Rétable l'interface classique            |                       |                                                                                                    |                                          |
| 09_2005.jpg       | 121 KB 01.04 2006 21.57                  |                       |                                                                                                    |                                          |
| 10_2005.pg        | 121 KB 01.04.2006 21:57                  |                       |                                                                                                    |                                          |
| 11_2005.pg        | 121 KB 01 04 2006 21:57                  | <u>, 1</u>            |                                                                                                    |                                          |
| 12_2005.pg        | 124 KB 01.04 2006 21:57                  | Linte des same        | Talle                                                                                                    |                                          |
| 13_2005.pg        | 125 KB 01.04.2006 21:57                  | 1.00.2005 ant         | 276                                                                                                    |                                          |
| 14_2005.jpg       | 127 KB 01.04.2006 21:57                  | 2.01.2005.pg          | 11048                                                                                                    |                                          |
| 15_2005.jpg       | 129 KB 01.04.2006 21:57                  | 2.00.2005.00          | 2KR                                                                                                    |                                          |
| 16_2005.pg        | 124 KB 01.04.2006 21:57                  | A 01 2005 pg          | 110 KR                                                                                                    |                                          |
| 17_2005.pg        | 130 KB 01.04.2006 21:57                  | 5 00 2005 pg          | 748                                                                                                    |                                          |
| 18_2005.pg        | 82 KB 01.04.2006 21:57                   | 5 02 2005 pg          | 162 KB                                                                                                    |                                          |
| 19_2005.pg        | 86 KB 01.04 2006 21:57                   | 7 83 2005 pg          | 238 KB                                                                                                    |                                          |
| 20_2005.pg        | B2KB 01.04.2006 21:57                    | 8 04 2005 pd          | 115KB                                                                                                    |                                          |
| 21_2005.pg        | 83 KB 01.04 2006 21:57                   | 9.05.2005.cg          | 122 KB                                                                                                    |                                          |
| 22_2005.00        | 60 KS 01.04 2006 21:57                   | 10.05 2005 pt         | 122 KB                                                                                                    |                                          |
| 23_2005.pg        | 64 KB 01.04.2006 21:57                   | 11.07.2005.pc         | 122 KB                                                                                                    |                                          |
| 24_2005.pg        | 60X8 01.04 2006 21.57                    | 12.08.2005 pc         | 122 KB                                                                                                    |                                          |
| 25_2005.pg        | 107 KP 01 04 2006 21 57                  | 12 09 2006 20         | 171 KD                                                                                                    |                                          |
| 20_2005.pg        | 107 KB 0104 2006 21 57                   | and the second second |                                                                                                    |                                          |
| 28, 2005 pg       | 145 KB 01 04 2006 21:57                  | f⊽ Image              | G:\2005_1024.ph01_2005.pg                                                                                      | 3                                        |
| 29 2005 pg        | 126.KB //1.04.2006 21.57                 | and the second        |                                                                                                    | EN.                                      |
| 30,2005.00        | 162 KB 01 04 2006 21-57                  | Yehuve                |                                                                                                    | <u></u>                                  |
| 31 2005 mg        | 221 KB 01 04 2006 21-57                  | Son 8                 |                                                                                                    | <u>6</u>                                 |
| 32 2005 ipg       | 126 K8 01 04 2006 21:57                  | P. Continue           | to the line building forbinded                                                                                 | Voer 7 de 50                             |
| 22. 303K mm       | COND IN NA TONE THEFT                    | 1 1 congas            | and the prove feetboard                                                                                        |                                          |
| Créer   Prévin    | usioer Configurer Vidéo                  | Synchronisation       | Ajouter Retirer Vider la licte                                                                                 | m 🛪                                      |
|                   |                                          |                       |                                                                                                    |                                          |
| position standard |                                          |                       | New Yorks and the second second second second second second second second second second second second second s | THE REPORT OF A DECK OF A DECK OF A DECK |
| Démarrer 1        | a 🗊 🗹 🕑 🗷 🖨 🤭 🖉 🕻                        | 3 E Q ()              | Ad                                                                                                    | 5 4 6 6 8 6 5 R ** X X 10:00             |
|                   |                                          |                       |                                                                                                    |                                          |
|                   |                                          |                       |                                                                                                    |                                          |
| Disposi           | tion horizont                            | ala »                 |                                                                                                    |                                          |
| DISDOS            | uon norizont                             | ait »                 |                                                                                                    |                                          |

| PicturesToto   | ke v4.48 - 2005        | 1024                                     |                     |                 |        |                              |                       |                     | _   |                           |                       |                                                                                                    |
|----------------|------------------------|------------------------------------------|---------------------|-----------------|--------|------------------------------|-----------------------|---------------------|-----|---------------------------|-----------------------|----------------------------------------------------------------------------------------------------|
| tier Monkage   | Vues Afficha           | per Aide                                 |                     |                 | 17     |                              |                       |                     |     |                           |                       |                                                                                                    |
| *~~            | Class<br>Optic<br>Lang | sement des fichies<br>ons avancées<br>un | a C                 |                 | 11     | Cirper <mark>pour vin</mark> | vəlister ploirs écrae | n.                  |     |                           |                       | 1024                                                                                                    |
| 3              |                        | 516<br>                                  |                     | Constant and    | 1      |                              |                       |                     |     |                           |                       |                                                                                                    |
| 00 2005 pg     | Despe                  | storn standard                           |                     | CBI+FI          |        |                              | 1                     |                     |     |                           |                       |                                                                                                    |
| 01_2005 pg     | - Unipe                | estion recordse                          | _                   | 000412          |        |                              | CI.                   |                     |     |                           |                       |                                                                                                    |
| 02_2005.pg     | Linder                 | APPOINT ANALOGIN                         |                     | CONTRA          | - 1    |                              |                       |                     |     |                           |                       | 1.7.0                                                                                                    |
| 03_2005.pg     | Liste                  | des fichiers affici                      | hée en vign         | ittes Ctri+1    |        |                              | -                     |                     |     |                           |                       | ×                                                                                                    |
| 04_2005.pg     | Liste                  | des vues affiché                         | e en vignett        | es Otri+2       |        |                              |                       |                     |     |                           | 20                    |                                                                                                    |
| 05_2005.pg     | Dear                   | a table a local a state of the           | the state of a      | Address and     |        | 121                          | Kur.                  | -                   |     |                           | 1                     |                                                                                                    |
| 06_2005.pg     | Page                   | plein echan des                          | righettes de        | sected to       |        | 00                           |                       |                     |     | 1                         |                       |                                                                                                    |
| 07_2005.pg     | Page                   | pen eran des                             | vignettes de        | sivues Pit      |        |                              |                       |                     |     | 3                         |                       | 19                                                                                                    |
| 08_2005.pg     | Reita                  | bir Tinkerface cla                       | ssique              |                 |        |                              | -                     |                     |     | 3                         |                       | 1000                                                                                                    |
| 09_2005.jpg    | 121 KB                 | 01.04 2006                               | 21.57               |                 | - 1    |                              | 2-6                   | 1.                  |     |                           | and the second second |                                                                                                    |
| 10_2005.pg     | 121 KB                 | 01.04.2006                               | 21:57               |                 |        |                              |                       |                     |     |                           | 01                    |                                                                                                    |
| 11_2005.pg     | 121 KB                 | 01.04.2006                               | 21:57               |                 |        |                              | - AU                  |                     |     |                           |                       |                                                                                                    |
| 12_2005.pg     | 124 KB                 | 01.04.2006                               | 21:57               |                 |        |                              | NY                    |                     |     |                           |                       |                                                                                                    |
| 13_2005.pg     | 125 KB                 | 01.04.2006                               | 21:57               |                 |        |                              | YR                    |                     |     |                           |                       |                                                                                                    |
| 14_2005.jpg    | 127 KB                 | 01.04.2006                               | 21:57               |                 |        |                              |                       |                     |     |                           |                       |                                                                                                    |
| 15_2005.jpg    | 129 KB                 | 01.04.2006                               | 21:57               |                 |        |                              |                       |                     |     |                           |                       |                                                                                                    |
| 16,2005.pg     | 124 KB                 | 01.04.2006                               | 21:57               |                 |        |                              |                       |                     |     |                           |                       |                                                                                                    |
| 17_2005.pg     | 130 KB                 | 01.04.2006                               | 21:57               |                 |        |                              |                       |                     |     |                           |                       |                                                                                                    |
| 18,2005.pg     | 82 8.8                 | 01.04.2006                               | 21:57               |                 |        |                              |                       |                     |     |                           |                       |                                                                                                    |
| 19_2005 pg     | 86 K.B                 | 01.04 2006                               | 21:57               |                 |        | 4444                         | ICLOSE IN             | 24 -0.01 2005 inc.  | -   |                           |                       | 12                                                                                                    |
| 20_2005.pg     | 82 K.B                 | 01.04.2006                               | 21:57               |                 |        | i mage                       | 10 2005_10            | or prost_store bd   |     |                           |                       | 3                                                                                                    |
| 21_2005.pg     | 83 K.B                 | 01.04.2006                               | 21:57               |                 |        | Légende                      | 1                     |                     |     |                           |                       | 0                                                                                                    |
| 22_2005 pg     | 80 K.B                 | 01.04.2006                               | 21:57               |                 |        | Son B                        | -                     |                     |     |                           |                       |                                                                                                    |
| 23_2005 jpg    | 84 KB                  | 01.04.2006                               | 21:57               |                 |        | gone                         | 1                     | 201                 |     |                           |                       |                                                                                                    |
| 24_2005.pg     | 60 KB                  | 01.04 2006                               | 21:57               |                 | 14     | P Contigu                    | ter la vue   jnié     | (afejda)            |     |                           |                       | Vue 2 de                                                                                                    |
|                | *****                  |                                          |                     |                 | 2      | 1.1.1                        |                       |                     |     |                           |                       |                                                                                                    |
| te des vues    |                        | T                                        | oille               |                 |        |                              |                       |                     |     |                           |                       |                                                                                                    |
| 0_2005.pg      |                        | 73                                       | 68                  |                 |        |                              |                       |                     |     |                           |                       |                                                                                                    |
| 1_2005.pg      |                        | 11                                       | 0XB                 |                 |        |                              |                       |                     |     |                           |                       |                                                                                                    |
| 0_2005 pg      |                        | 71                                       | (B)                 |                 |        |                              |                       |                     |     |                           |                       |                                                                                                    |
| 1_2005 pg      |                        | -13                                      | 0.88                |                 |        |                              |                       |                     |     |                           |                       |                                                                                                    |
| 0_2005.pg      |                        | 71                                       | (B                  |                 |        |                              |                       |                     |     |                           |                       |                                                                                                    |
| 12_2005 jpg    |                        | 16                                       | 248                 |                 |        |                              |                       |                     |     |                           |                       |                                                                                                    |
|                |                        |                                          |                     | 16 - 216        |        |                              |                       | V                   |     |                           |                       |                                                                                                    |
| Gréer          | Préviousloer           | Configurer                               | Vidéo               | Synchronisation |        | Ajouter                      | Betiver               | Vigler la liste     | 3 1 | 6 68                      |                       |                                                                                                    |
| sition horizon | talo                   |                                          |                     |                 |        |                              |                       |                     |     |                           |                       |                                                                                                    |
| Démarrer       | (d) 🗢 🖘 🖥              |                                          | 001                 | JJOG            | 1      | Ad                           | . 20 M                | Do.u. KMM           | 9   | 54 000                    | BOD /                 | K 0 2 10                                                                                                    |
|                |                        |                                          | and a second second |                 | 11,285 |                              |                       | and a second second |     | and a second state of the |                       | A REAL PROPERTY AND A REAL PROPERTY AND A REAL |
|                |                        |                                          |                     |                 |        |                              |                       |                     |     |                           |                       |                                                                                                    |
|                |                        |                                          |                     |                 |        |                              |                       |                     |     |                           |                       |                                                                                                    |

| ि क हा                           | Options<br>Longue    | s avancées<br>,                                     |                             |                            | en plean écolari<br>1924/058                                                                                                    | Liste des vues<br>1. 00_2005.jsg<br>2. 01_2005.jsg |      |
|----------------------------------|----------------------|-----------------------------------------------------|-----------------------------|----------------------------|----------------------------------------------------------------------------------------------------|----------------------------------------------------|------|
| _2005.pg<br>_2005.pg             | Disposi<br>Disposi   | tion standard<br>tion horizontale<br>tion verticale | _                           | Col+F1<br>Col+F2<br>Col+F3 |                                                                                                    | 3 00_2005.pg<br>4 01_2005.pg<br>5 00_2005.pg       |      |
| 2005.pg                          | Liste de<br>Liste de | es fichiers alfiché<br>es vues affichée r           | ie en vignel<br>en vignette | tes Orf+1<br>s Orf+2       |                                                                                                    | 6.02_2005.pg<br>7.03_2005.pg<br>8.04_2005.cg       |      |
| _2005.pg<br>_2005.pg<br>_2005.pg | Page p<br>Page p     | lein écran des vig<br>Jein écran des vig            | prettes des<br>prettes des  | fichiers F3<br>vues F4     | 5 · · · · · · · · · · · · · · · · · · ·                                                                                                    | 9.05_2005.pg<br>10.06_2005.pg                      |      |
| 2005.pg                          | Reitable             | r Tinterface classi                                 | ique:                       |                            |                                                                                                    | 11.07_2005.pg                                      |      |
| 2005.pg                          | 121 KB               | 01.04 2006 25                                       | 1.57                        | 11.7                       |                                                                                                    | 12.08,2005.pg                                      |      |
| 2005.pg                          | 121 KB               | 01.04.2006 21                                       | 1:57                        | 000                        |                                                                                                    | 14 10 2005.pg                                      |      |
| 2005.jpg                         | 121 KB               | 01.04.2006 21                                       | 1:57                        |                            |                                                                                                    | 15 11 2005 pg                                      |      |
| 2005.pg                          | 124 KB               | 01.04.2006 21                                       | 1:57                        |                            |                                                                                                    | 15.12.2005 pg                                      |      |
| 2005.pg                          | 125 KB               | 01.04.2006 21                                       | 1:57                        |                            |                                                                                                    | 17.13.2005 m                                       |      |
| 2005 ipg                         | 127 KB               | 01.04.2006 21                                       | 1:57                        |                            |                                                                                                    | 18 14 2005 pg                                      |      |
| 005.jpg                          | 129 KB               | 01.04.2006 21                                       | 1:57                        |                            |                                                                                                    | 19.15.2005.pd                                      |      |
| 005.pg                           | 124 KB               | 01.04.2006 21                                       | 1:57                        | 1 8                        | VY                                                                                                    | 20 16 2005 pg                                      |      |
| 1005.pg                          | 130 KB               | 01.04.2006 21                                       | 1:57                        | N                          | R.                                                                                                    | 21 17 2005.pg                                      |      |
| 005.pg                           | 8288                 | 01.04.2006 21                                       | 1:57                        | the second                 |                                                                                                    | 22.18_2005.pg                                      |      |
| CUS pg                           | 00 4.0               | 01.04.2006 21                                       | 1.57                        |                            |                                                                                                    | 23.19_2005.pg                                      |      |
| 2005.pg                          | 0240                 | 01.04.2006 21                                       | 1.57                        |                            |                                                                                                    | 24. 20_2005.pg                                     |      |
| 2005 mg                          | 80 KB                | 01.04.2006.21                                       | 1.57                        |                            |                                                                                                    | 25.21_2005.pg                                      |      |
| 2005 inc                         | RAKE                 | 01.04.2006.20                                       | 1.57                        | <u> </u>                   |                                                                                                    | 26. 22_2005.pg                                     |      |
| 2005 inc                         | 60 KB                | 01.04.2006.21                                       | 1.57                        |                            |                                                                                                    | 27. 23_2005.pg                                     |      |
| 2005.00                          | 65 KB                | 01.04.2006 21                                       | 1.57                        |                            | -                                                                                                    | 28 24_2005.pg                                      |      |
| 2005 pg                          | 107 KB               | 01.04.2006 25                                       | 1.57                        |                            | 2                                                                                                    | 29.25_2005.pg                                      |      |
| 2005 pg                          | 117 KB               | 01.04.2006 21                                       | 1:57                        | 174116///inco              | 141 March 100 March 100 Ma | 30.26_2005.pg                                      |      |
| 2005.pg                          | 145 KB               | 01.04.2006 27                                       | 1:57                        | liv Image                  | G-1205_1024.pr/01_2005.pg                                                                                                    | 31. 27_2005.pg                                     |      |
| 2005.pg                          | 126 KB               | 01.04.2006 21                                       | 1:57                        | Légende                    | []                                                                                                    | 132.28_2005.pg                                     |      |
| 2005 pg                          | 162 KB               | 01.04.2006.21                                       | 1:57                        | See 2                      | 2                                                                                                    | 33 23 2005 pg                                      |      |
| 005.pg                           | 221 KB               | 01.04.2006 21                                       | 1:57                        | Source                     |                                                                                                    | 34, 30, 2005, pg                                   |      |
| 2005 ipg                         | 126 KB               | 81.04 2006 21                                       | 1:57                        | P Contigu                  | rer la vue [nutrer (objeta)] Vue 2 de 50                                                                                                    | 135 31_200.pg                                      |      |
| WKine                            | CC VD                | 11 DA 2006 11                                       | 1.67 J                      | 1 House                    |                                                                                                    |                                                    | - 24 |
| er Brév                          | inuitier             | Configurer                                          | Vidéo                       | Synchronisation            | Ajouter Betiver Vider la lide 🕂 🛅 🗃                                                                                                    |                                                    |      |
|                                  |                      |                                                     |                             |                            |                                                                                                    |                                                    |      |

Puis une proposition de présentation moins austère avec les vignettes visibles qui peuvent apparaître dans les trois dispositions :

#### « Liste des fichiers affichés en vignettes » :

| pr Aide<br>errent des fichiers |                                                                                                    |                                                                                                    |                                                                                                    |
|--------------------------------|----------------------------------------------------------------------------------------------------|----------------------------------------------------------------------------------------------------|----------------------------------------------------------------------------------------------------|
| errent des fichiers            |                                                                                                    |                                                                                                    |                                                                                                    |
|                                | •                                                                                                    |                                                                                                    | 11. 3                                                                                                    |
| ns avancées                    | <ul> <li>Int plana deta</li> </ul>                                                                                                    | 891                                                                                                    | 102427                                                                                                    |
| un                             |                                                                                                    |                                                                                                    |                                                                                                    |
|                                | 7505 (LC )                                                                                                    | 100.00                                                                                                    |                                                                                                    |
| sition standard                | Col+F1                                                                                                    |                                                                                                    |                                                                                                    |
| sition horizontale             | Op1+F2                                                                                                    | 92                                                                                                    | - V                                                                                                    |
| estion verticale               | Cb/HF3                                                                                                    |                                                                                                    | J. Company                                                                                                    |
| des fichiers affichale en vinn | ettes Chiel                                                                                                    |                                                                                                    |                                                                                                    |
| day using affectual on usernal | the Chila 2                                                                                                    |                                                                                                    |                                                                                                    |
| des voes al no see en vigneo   | 000 000742                                                                                                    |                                                                                                    |                                                                                                    |
| plein écran des vignettes de   | is fichiers F3                                                                                                    |                                                                                                    |                                                                                                    |
| plein écran des vignettes de   | es vues E4                                                                                                    |                                                                                                    |                                                                                                    |
|                                |                                                                                                    | aher                                                                                                    |                                                                                                    |
| bir finkerface classique       |                                                                                                    |                                                                                                    |                                                                                                    |
| 14 H                           |                                                                                                    |                                                                                                    |                                                                                                    |
|                                |                                                                                                    |                                                                                                    |                                                                                                    |
| 06 2005 ipg                    | 5                                                                                                    |                                                                                                    |                                                                                                    |
|                                | 1 marsh                                                                                                    | Lizz I                                                                                                    |                                                                                                    |
|                                | Litte des vuez                                                                                                    | Tale .                                                                                                    |                                                                                                    |
| 19                             | 1.00_2005.jpg                                                                                                    | 7 KB                                                                                                    |                                                                                                    |
| A A A                          | 2.01_2005.pg                                                                                                    | 110 KB                                                                                                    |                                                                                                    |
| N                              | 3.00_2005.pg                                                                                                    | 7 KB                                                                                                    |                                                                                                    |
|                                | 4.01_2005.pg                                                                                                    | 110 KB                                                                                                    | -                                                                                                    |
|                                | 5 00 2005 jpg                                                                                                    | 7 KB                                                                                                    |                                                                                                    |
| 08.2005 pp                     | 5 02 2005 ind                                                                                                    | 162 KB                                                                                                    |                                                                                                    |
| and another bud                | 2 03 2005                                                                                                    | 239 V P                                                                                                    |                                                                                                    |
|                                | 7.03_2005.pg                                                                                                    | 115 60                                                                                                    |                                                                                                    |
| 10.1                           | 8 04_2005 pg                                                                                                    | 115 ND                                                                                                    |                                                                                                    |
| to a b                         | 9.05_2005.pg                                                                                                    | 122 KB                                                                                                    |                                                                                                    |
| , 📵 🕒 🥥 👘                      | 10.06_2005.pg                                                                                                    | 122 KB                                                                                                    |                                                                                                    |
| -                              | 11.07_2005.pg                                                                                                    | 122 KB                                                                                                    |                                                                                                    |
|                                | 12.08_2005.pg                                                                                                    | 122 KB                                                                                                    |                                                                                                    |
| 10.2005 inc                    | 12 09 2005 200                                                                                                    | 17180                                                                                                    |                                                                                                    |
| ing zono. pg                   | Internet internet                                                                                                    |                                                                                                    |                                                                                                    |
|                                | I Image G-\2005_1                                                                                                    | 124 ph01_2005.pg                                                                                                    | 3                                                                                                    |
| 41-                            |                                                                                                    | enterne enterne.                                                                                                    |                                                                                                    |
| A A A                          | Fedauge                                                                                                    |                                                                                                    | <u>e</u>                                                                                                    |
| 🥺 😡 🔍 🚀 👘                      | Son 8                                                                                                    |                                                                                                    | 6                                                                                                    |
| 5                              |                                                                                                    | and a second second sec                                                                                                    |                                                                                                    |
|                                | P Configurer la vue Ins                                                                                                    | (bier (objets)                                                                                                    | Vue 2 de 5                                                                                                    |
|                                | stion standard<br>stion horzontale<br>stion verticale<br>des view afficher en vignet<br>plen écran des vignettes d<br>gien écran des vignettes d<br>gien écran des vignettes d<br>de Preenface classique<br>06_2005 pg<br>08_2005 pg<br>10_2005 pg | stion standard Ch1+F1<br>stion horowskie Ch1+F2<br>stion horowskie Ch1+F2<br>stion verticale Ch1+F2<br>stion verticale Ch1+F2<br>stion verticale Ch1+F2<br>stion dos wignettes Ch1+F2<br>plen foran des vignettes des fichiers F3<br>stein dora in des vignettes des fichiers F3<br>stein dora in des vignettes des fichiers F4<br>de finiterface classique<br>06_2005 pg<br>08_2005 pg<br>10_2005 pg<br>10_2005 pg<br>10_2005 pg<br>10_2005 pg<br>10_2005 pg<br>10_2005 pg<br>10_2005 pg<br>10_2005 pg<br>10_6_2005 pg<br>10_6_2005 pg<br>1 | Image: Second series and constant de sources and choices and choices and choices and constant des vignettes         COMPT           Set induces and choices and choices in Contest         Contest         Contest           plen écrant des vignettes des fichiers P3         plen écrant des vignettes des induces P4         Contest           de finite des vignettes des sigue         P4         Contest         Contest           de finite des vignettes des sigue         P4         Contest         Contest           de finite des vignettes des sigue         P4         Contest         Contest           de finite des vignettes des sigue         P4         Contest         Contest           de finite des vignettes des sigue         P4         Contest         Contest           de finite des vignettes des sigue         P4         Contest         Contest           de finite des vignettes des sigue         P4         Contest         Contest           de finite des vignettes des sigue         Contest         Contest         Contest           de finite des vignettes des sigue         Contest         Contest         Contest           de finite des vignettes des sigue         Contest         Contest         Contest           de finite des vignettes         Contest         Contest         Contest         Contest |

| PicturesToto    | e v4.48 - 2005                                                                                                    | 1024                  |                                                                                                    |                                                                                                    |                                                                                                    | _ 6 7       |
|-----------------|----------------------------------------------------------------------------------------------------|-----------------------|----------------------------------------------------------------------------------------------------|----------------------------------------------------------------------------------------------------|----------------------------------------------------------------------------------------------------|-------------|
| icher Monkage   | Yues Altichag                                                                                                    | m Aide                |                                                                                                    |                                                                                                    | 12                                                                                                    |             |
| 222             | Cass                                                                                                    | enerst des fichie     | 60                                                                                                    | ,                                                                                                    | * Internet                                                                                                    | 1004.000    |
|                 | Optio                                                                                                    | ns avancées           |                                                                                                    |                                                                                                    | · · · · · · · · · · · · · · · · · · ·                                                                                                    | Interaction |
| Non             | Long                                                                                                    | 2                     |                                                                                                    |                                                                                                    |                                                                                                    |             |
| <u> </u>        | · Dispo                                                                                                    | stion standard        |                                                                                                    | Ctri+F1                                                                                                    |                                                                                                    |             |
| 00_2005 pg      | Dispo                                                                                                    | sition horizontal     |                                                                                                    | Opi+F2                                                                                                    |                                                                                                    |             |
| 01_2005.pg      | Dispo                                                                                                    | stion verticale       |                                                                                                    | Ctri+F3                                                                                                    |                                                                                                    |             |
| 02_2005.pg      |                                                                                                    |                       |                                                                                                    |                                                                                                    |                                                                                                    |             |
| -183_2005.pg    | Liste                                                                                                    | des nichiers arric    | nee en vigt                                                                                                    | verces Cr/+1                                                                                                   |                                                                                                    |             |
| 04_2005.pg      | ♥ Lete                                                                                                    | oes vues arriche      | e en vignet                                                                                                    | xes                                                                                                    |                                                                                                    |             |
| 05_205.pg       | Page                                                                                                    | plein écran des-      | vignettes d                                                                                                    | es fichiers F3                                                                                                 |                                                                                                    |             |
| 06_2005.pg      | Page                                                                                                    | plein écran des       | vignettes d                                                                                                    | es vues F4                                                                                                    |                                                                                                    |             |
| 07_2005.pg      | 10.000                                                                                                    | A BOARD AND AND       | i datare                                                                                                    |                                                                                                    |                                                                                                    |             |
| 00_2005.pg      | FORCAS                                                                                                    | ar recentace cla      | fugue                                                                                                    |                                                                                                    |                                                                                                    |             |
| 09_2005.pg      | 121 KB                                                                                                    | 01.04 2006            | 21.57                                                                                                    |                                                                                                    |                                                                                                    |             |
| 10_2005.pg      | 121 KB                                                                                                    | 01.04.2006            | 21:57                                                                                                    |                                                                                                    |                                                                                                    |             |
| 11_2005.pg      | 121 KB                                                                                                    | 01.04.2006            | 21:57                                                                                                    |                                                                                                    |                                                                                                    |             |
| 12_2005.pg      | 124 KB                                                                                                    | 01.04.2006            | 21:57                                                                                                    |                                                                                                    |                                                                                                    |             |
| 13_2005.pg      | 125 KB                                                                                                    | 01.04.2006            | 21:57                                                                                                    |                                                                                                    |                                                                                                    |             |
| 14_2005/pg      | 127 KB                                                                                                    | 01.04.2006            | 23:57                                                                                                    |                                                                                                    |                                                                                                    |             |
| 15_2005.pg      | 129 68                                                                                                    | 01.04.2006            | 21:57                                                                                                    |                                                                                                    |                                                                                                    |             |
| 16_2005.pg      | 124 KB                                                                                                    | 01.04.2006            | 21:57                                                                                                    |                                                                                                    |                                                                                                    | 3           |
| 1/_2005.pg      | 130 KB                                                                                                    | 01,04,2006            | 21:57                                                                                                    | 1                                                                                                    |                                                                                                    |             |
| 18_2005.pg      | 0210                                                                                                    | 01.04.2005            | 21:57                                                                                                    |                                                                                                    |                                                                                                    | _           |
| 13_2005.pg      | 00 MD                                                                                                    | 01.04.2006            | 21.57                                                                                                    |                                                                                                    |                                                                                                    |             |
| 20_2005.pg      | 02.50                                                                                                    | 01.04.2006            | 21.27                                                                                                    |                                                                                                    |                                                                                                    |             |
| 27,2005.pg      | 03 MD                                                                                                    | 01.04.2006            | 25.87                                                                                                    |                                                                                                    |                                                                                                    | 51 8        |
| 22_2005 pg      | 04.00                                                                                                    | 01.04.2005            | 31.67                                                                                                    | 18                                                                                                    |                                                                                                    | 100         |
| 23_2005.pg      | 04 ND                                                                                                    | 01.04.2005            | 21.07                                                                                                    | 1 00 2005                                                                                                    | 05 m 200 000 m 2 00 200 m 5 00 200 m                                                                                                    | E.02.200    |
| 3 305 m         | CC V D                                                                                                    | 11.14 2000            | 21.67                                                                                                    | 1,00_20003                                                                                                    | and realization and realization of a second                                                                                                    | 0.04_200    |
| 25_2005.pg      | 107 KB                                                                                                    | 01.04.2006            | 21.67                                                                                                    | 1.1                                                                                                    |                                                                                                    | 2           |
| 20_2005.pg      | 117 KB                                                                                                    | 01.04.2006            | 21-57                                                                                                    | Constanting of the                                                                                             |                                                                                                    |             |
| 28-2005 pg      | 145 KB                                                                                                    | 01.04.2006            | 21.67                                                                                                    | f⊽ Image                                                                                                    | G:12005_1024.ph01_2005.jpg                                                                                                    | 3           |
| 29, 2005 pa     | 126.68                                                                                                    | 11 14 2006            | 21.67                                                                                                    | 1 deserts                                                                                                    |                                                                                                    | IN          |
| a 30 2005 m     | 162 KB                                                                                                    | 01.04.2006            | 21.57                                                                                                    | Pohene                                                                                                    |                                                                                                    |             |
| 31 2005.00      | 221 KB                                                                                                    | 01.04.2006            | 21.57                                                                                                    | Son 8                                                                                                    |                                                                                                    | 6           |
| 32 2005 pp      | 126 68                                                                                                    | 81.04.2006            | 21:57                                                                                                    | · De Continue                                                                                                  | and to use   husbor folders 1                                                                                                    | han 7 da 50 |
| 20. 300K        | CC VD                                                                                                    | IN 04 2000            | 19.67                                                                                                    | congue                                                                                                    | been on a finance (reduced)                                                                                                    | Ge 2 Ge 30  |
| Çıćes           | Préviousloer                                                                                                    | Configurer            | Vidéo                                                                                                    | Synchronisation                                                                                                | n Ajouter Betiver Vigler la liste 🕂 T 🔟 🗃                                                                                                    |             |
| to discuss of   | difference and the                                                                                                    | -                     | 200                                                                                                    | Wes His                                                                                                    | ne- Net do Ane                                                                                                    |             |
| OF OFS YORS ADD | mee en vignettes                                                                                                    |                       |                                                                                                    |                                                                                                    | A CONTRACTOR OF A CONTRACTOR OF |             |
|                 | and the second second se | and the second second | Contraction of the local division of the local division of the loc | and a second second second second second second second second second second second second second second second |                                                                                                    |             |

J'ai choisi arbitrairement comme fenêtre celle que j'utilise de préférence, « **Disposition standard** », « **Liste des fichiers affichés en vignettes** » et « **Liste des vues affichées en vignettes** ». Mais vous pouvez choisir la disposition qui vous convient le mieux.

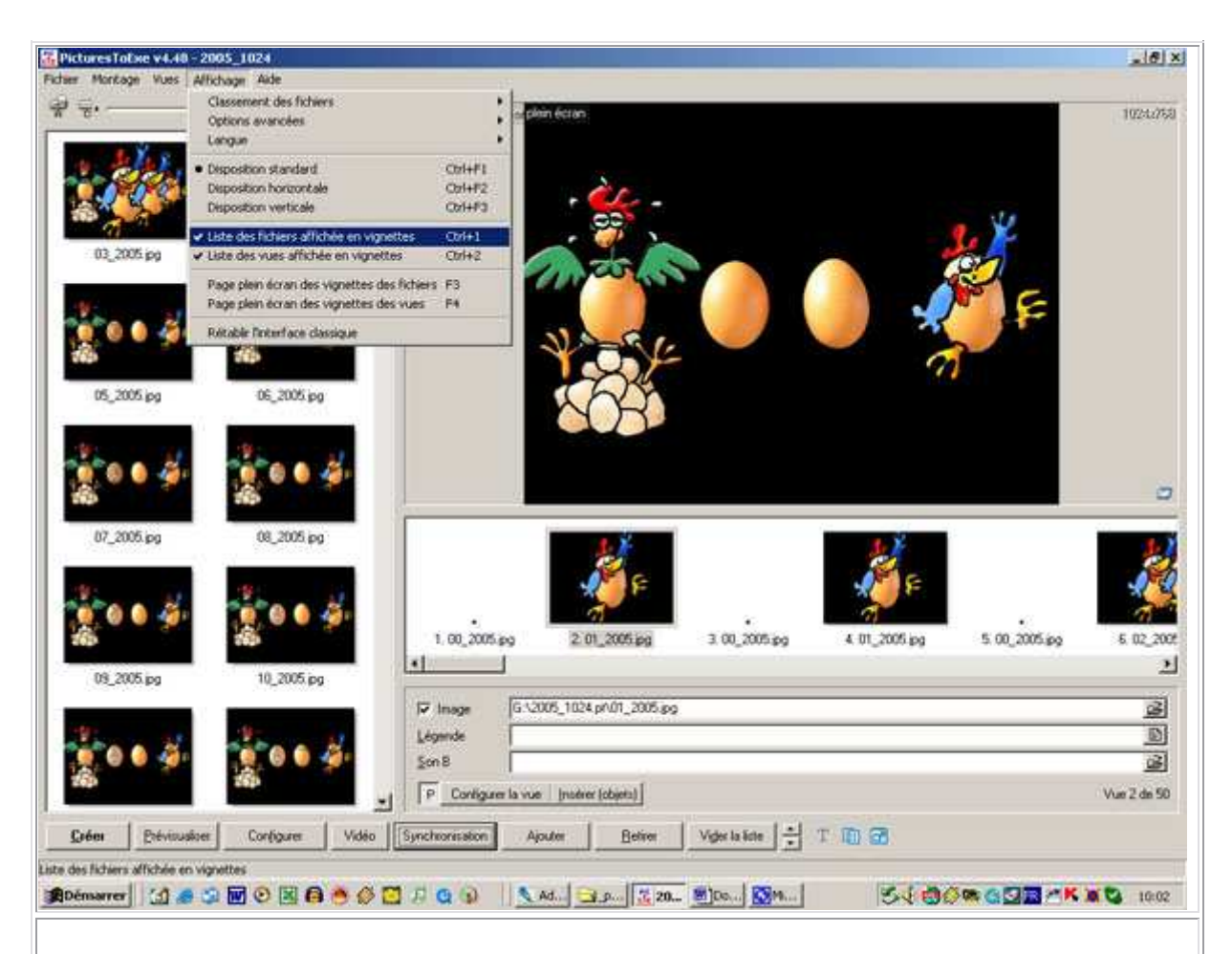

Dans « Affichage », vous avez encore deux autres propositions :

« **Pages plein écran des vignettes des fichiers** » qui correspond à une table lumineuse. Vous pouvez visionner les vignettes des fichiers dans le dossier que vous avez sélectionné.

|             | 00_2005 pg                            | 01_2005 apg           | 02_2005.pg | 03_2005.pg                | 04_2005 (po                    | 05,2005 pg            | 66_2005 pg            |
|-------------|---------------------------------------|-----------------------|------------|---------------------------|--------------------------------|-----------------------|-----------------------|
| 07_2005.ipg | 0 0 0 0 0 0 0 0 0 0 0 0 0 0 0 0 0 0 0 | 09,2005.pg            | 10_2005.po | 11_2005.pg                | 12_205.pg                      | 13_2005.pg            | 14_2005.pg            |
| 15_2005.pg  | 16_2005.pg                            | 17_2005.pg            | 0 0 0 0 0  | 0 0 0 0 000<br>19_2005.pg | a a a 🤞                        | 0 0 0 0               | 8 8 9 🥳<br>22_2005 pg |
| 23_2005.jpg | 0 0 0 0                               | 0 0 0 0<br>25_2005.pg | 0 0 0 0    | 0 0 0 0                   | <ul> <li>21_2005.pg</li> </ul> | 23_2005.pg            | 01_2005.pg            |
| 31_2005.jpg | 0 0 0 0<br>32_2005.pg                 | 0 0 0 0               | 0 0 0 0    | 0 0 0 0                   | 0 0 0 0                        | 0 0 0 0<br>37_2005.pg | 0 0 0<br>38_2005 jpg  |
| 9_2005.pg   | 40_2005.jpg                           | 41_2005.jpg           | 42_2005.pg | 43_2005.pg                | 44_2005.pg                     | 45,2005.pg            |                       |
| Fermer      |                                       | Nb                    | de vuez 50 | Autor                     | F Alficher les titres          |                       |                       |

Pour revenir à la fenêtre de travail de PicturesToExe, il faut taper sur « **Echap** » ou « **Escap** ».

Mais plus utile est : « **Pages plein écran des vignettes des vues** ». Cette table lumineuse correspond aux vues que vous avez sélectionnées dans l'ordre de défilement de votre diaporama. Vous pouvez déplacer ces vignettes et vous pouvez également faire un essai de fondu pour vérifier si cela vous convient.

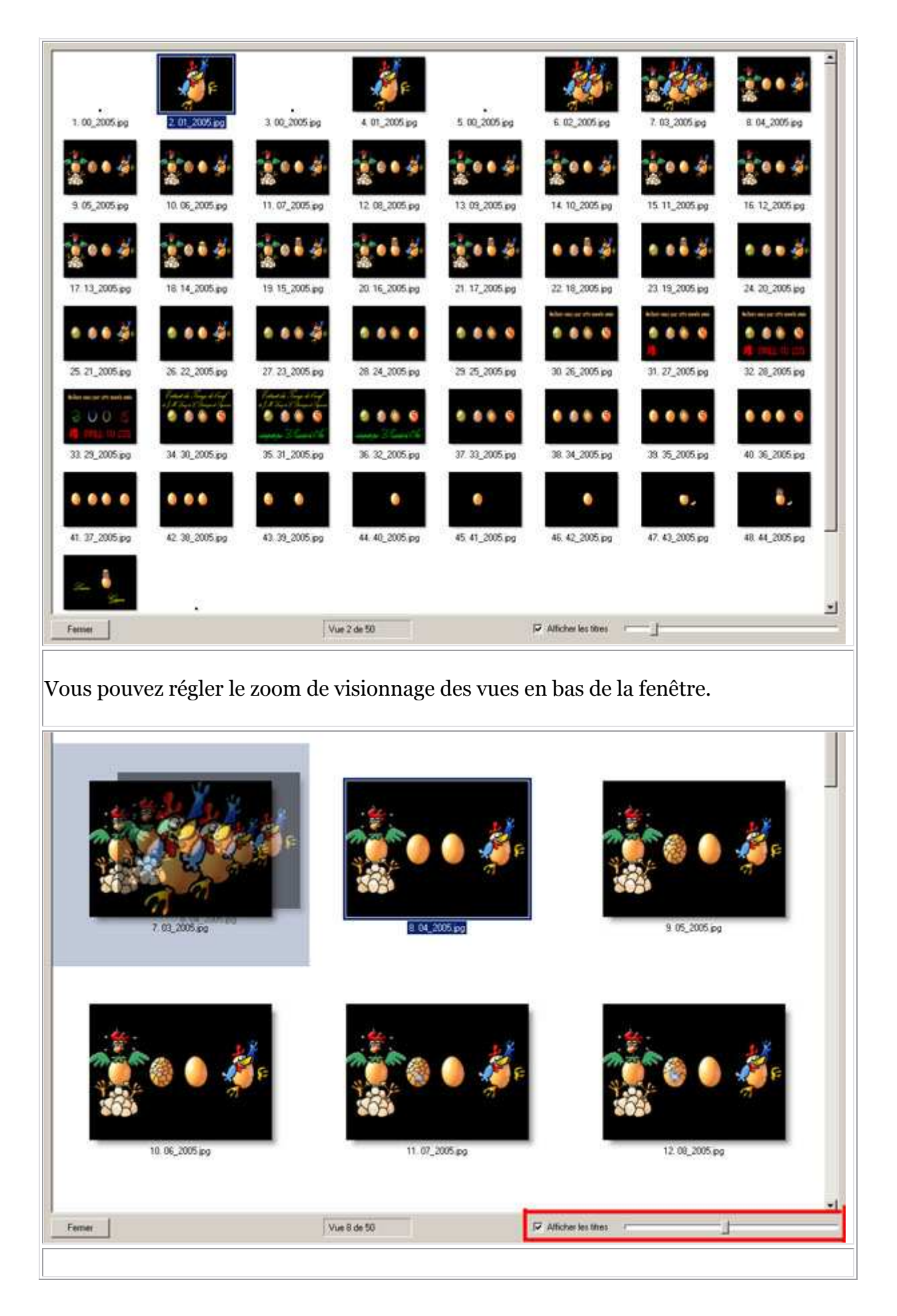

Enfin si vous voulez repartir sur l'interface d'origine, dans « **Affichage** », vous avez la commande « **Rétablir l'interface classique** » qui je l'avoue n'a pas grand intérêt d'autant plus que la fenêtre est tristounette.

| chier Monkage | Vues Affichag    | e Aide                          |              |                |            | 2               |             |             |
|---------------|------------------|---------------------------------|--------------|----------------|------------|-----------------|-------------|-------------|
| 2004          | Classe<br>Option | ement des fichie<br>ns avancées | rs           |                | ;          | er plein éctan  | 2           | 1024.75     |
| Nom           | Langu            | 10                              |              |                |            |                 | -           |             |
|               | Disport          | sition standard                 |              | 0              | trl+F1     |                 | 1           |             |
| 01_2005.pg    | Dispor           | sition horizontal               | 0            | 0              | trl+F2     | 10              | -           |             |
| 01_2005.pg    | Dispo            | sition verticale                |              | 0              | tel+F3     |                 |             |             |
| 02_2005.pg    | Liste            | des fichiers affic              | hée en vice  | vettes ()      | tyle1      |                 |             |             |
| 04 2005 m     | Liste            | des vues alfiche                | ie en vignel | tes O          | trl+2      |                 |             |             |
| 05 2005 pg    |                  |                                 |              |                |            | 1               |             | 0           |
| 06 2005 pg    | Page             | plein écran des                 | vignettes d  | es fichiers P. | 3          |                 |             |             |
| 07_2005.pg    | Page             | piein ecran des                 | vignettes d  | es vues P      | ۹.         |                 | Ta          | de .        |
| 08_2005.pg    | Rétab            | Ir Finkerface da                | ssique       |                |            |                 | 7 KE        | 1           |
| 09_2005.jpg   | 121 KB           | 01.04.2006                      | 21:57 -      | 2 01_20        | 10101      |                 | 110         | KB -        |
| 10_2005.pg    | 121 KB           | 01.04.2006                      | 21:57        | 3.00_20        | 05.jpg     |                 | 7 KE        | 3           |
| 11_2005.pg    | 121 KB           | 01.04.2006                      | 21:57        | 4.01_20        | 105.pg     |                 | 110         | KB          |
| 12_2005.pg    | 124 KB           | 81.04.2006                      | 21:57        | 5.00_20        | 105.pg     |                 | 7 K         | 1           |
| 13_2005.pg    | 125 KB           | 01/04/2006                      | 21:57        | 6.02_20        | 105.pg     |                 | 162         | K8          |
| 2 14_2005.jpg | 127 KB           | 01.04.2006                      | 21:57        | 17.000.20      | Eb.ma.     |                 |             | KR. a       |
| 15_2005.jpg   | 129 KB           | 01.04.2006                      | 21:57        | 17 Aug         |            | C 4 2005 1024 - | 0.01 200E   | -21         |
| 16_2005.pg    | 124 KB           | 01.04.2006                      | 21:57        | 14 mi          | sge        | G. 2005_1024 p  | (01_2005.pg | 2           |
| 17_2005.pg    | 130 KB           | 01.04.2006                      | 21:57        | Légenx         | de         |                 |             |             |
| 18_2005.pg    | 82 K.B           | 01.04.2006                      | 21:57        | Son B          | 1          |                 |             | 02          |
| 19_2005.pg    | 86 K.B           | 01.04.2006                      | 21:57        | 200            |            |                 |             |             |
| 20_2005.pg    | 82 KB            | 01.04.2006                      | 21:57        | I P (          | Configurer | la vue  noérer  | objets) V   | lue 2 de 50 |
| 1 / / 0.0     | HERH             | III NE 200K                     | /1-1/ -      | 1              |            |                 |             |             |
| Créer         | Prévioualiser    | Configurer                      | Vidéo        | Synchron       | isation    | Ajouter         | Betirer     | Vider la li |